## QSS-35PLUSシリーズ

# バージョンアップマニュアル

このたびは、本製品をご購入いただきまして、まことにありがとうございます。 本書では、新しいバージョンで対応した新機能の説明を記載しています。

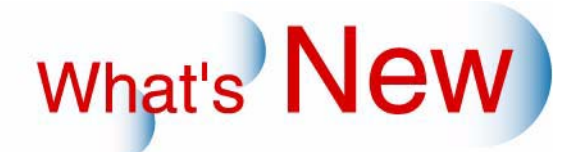

# 2 Ver.6からVer.7について

### 2.1 追加機能一覧

| 番号 | 項目                                                                            |
|----|-------------------------------------------------------------------------------|
| 1  | ☞ セットアップ方式とカラーマネージメントシステムの切り替えができるようになりました。」                                  |
| 2  | ☞「「プリンター機械調整」の各種調整画面の操作性が良くなりました。」                                            |
| 3  | ☞「「アームユニット1蛇行補正」の補正値をコピーできるようになりました。」                                         |
| 4  | ☞「メンテナンスアプリケーションからセットアップ実行時に表示される「エラー/お知らせ」画面から「HELP」を参照できるようになりました。」         |
| 5  | ☞「「終業点検」画面で、プログラムタイマー設定の変更の確認を行うとき、設定されている処理薬液の温度調節を開始する曜日と時刻が表示されるようになりました。」 |

2.1.1 セットアップ方式とカラーマネージメントシステムの切り替えができるようになり ました。

セットアップ方式とカラーマネージメントシステムの切り替えは、「機能選択」画面の「セットアップタイプ」 の設定で行います。

「セットアップタイプ」は「タイプ1」と「タイプ2」が選択でき、それぞれプリントの階調性が異なります。 「タイプ1」は、Ver.7より前のバージョンで使用していたセットアップ方式とカラーマネージメントシステムを 使用します。

● 画質のサンプルについては、 <sup>☞</sup>「品質向上項目一覧」参照

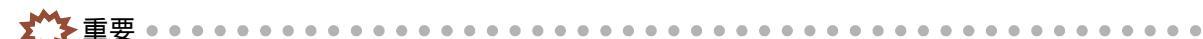

 本設定を変更すると、本製品のセットアップ方式や、カラーマネージメントシステムが変更になるので、 必ず<sup>3</sup> セットアップタイプの切り替え時に必要な作業」にしたがって切り替え時の設定を行ってください。

画面の表示方法

「メンテナンス」画面で「拡張メニュー」ボタンをクリック "機能選択" 「機能選択」画面で「プリンター 1」タブをクリック

(例)「セットアップタイプ」

| する       | • ~        | ーバーエンド後の乳剤番号変更セットアップの実施確認 |
|----------|------------|---------------------------|
| ■ 始業 絃業占 | 金時 通常のチェ   | »方面日來表示L /加 ·             |
| タイプ2     | <u>・</u> セ | マットアップタイプ                 |
|          |            |                           |

選択項目 内容 タイプ1 従来のセットアップ方式とカラーマネージメントシステム (テーブル参照補間処 理) でプリントします。 
 ・
 ・
 画質のサンプルについては、
 ペデ
 品質向上項目一覧」
 参照
 タイプ2 新しいセットアップ方式でプリントします。 Windowsに搭載されているICM (Image Color Matching)というカラーマネージ メントシステムを使用します。 ● 画質のサンプルについては、 <sup>(2)</sup>「品質向上項目一覧」参照 「タイプ2」に設定する場合は、以下の条件がすべて満たされていることが必 要です。 • メンテナンスアプリケーションのバージョンがVer.7.00以降 インストールしているプロファイルCDのバージョンがVer.2以降 「タイプ2」に対応したプロファイルデータが必要です。 • EZ ControllerのバージョンがVer.3.00以降(EZ Controller接続時のみ)

S5312-00-UM00NV7

 重要
 「BA02D」、「BA05」のペーパータイプは、「タイプ1」の場合のみ使用できます。これらのペーパーを使用 する場合は、「タイプ1」に設定してください。

セットアップタイプの切り替え時に必要な作業

セットアップタイプを切り替えるときは、必ず以下の手順に従って作業を行ってください。 手順

1.「セットアップタイプ」を変更します。

(例)「セットアップタイプ」

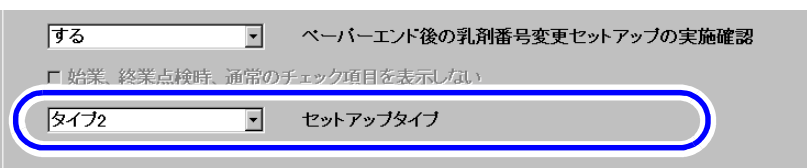

S5312-00-UM00NV7

複数のプリンターを接続している場合

複数のプリンターを接続している場合は、接続しているすべてのプリンターを同じセットアップタイプ に設定してください。

2.「登録」ボタンをクリックします。

- 3. ペーパータイプごとにデイリーセットアップを行います。(各ペーパータイプごとに2回実施)
  - ・ 手順については、「取扱説明書」の「デイリーセットアップ」参照
  - ・ 複数のペーパータイプを登録している場合は、登録しているすべてのペーパータイプについてデイ
     リーセットアップを行ってください。
  - セットアップタイプ変更時は、補正値の変動が大きいため、各ペーパータイプにつき2回デイリー セットアップを実施してください。

**4.** EZ Controller側で、次の作業を行います。(EZ Controllerを接続している場合のみ)

- ・ 画面の表示方法などの詳細については、EZ Controllerの「取扱説明書」を参照してください。
- (1)「カラーマネージメント設定」画面の「入力プロファイル設定」タブで、「埋め込みプロファ イル設定」にカスタムプロファイルが選択されている場合は、「OK」ボタンをクリックしま す。

カスタムプロファイルが選択されていない場合は、不要です。

(2)「カラーマネージメント設定」画面の「モニタープロファイル設定」タブで、「OK」ボタン をクリックします。

- 「セットアップタイプ」を変更すると、プリンターのグレーの階調が変更になります。「カ ラーマネージメント設定」画面の「プリンタープロファイル設定」タブで、プリンターのカ スタムプロファイルを設定している場合は、必要に応じてプリンターのカスタムプロファイ ルを作成し直してください。
- (3)「フラットベッドスキャナーセットアップ」を行います。

5. 設定データを保存します。

詳細については、「取扱説明書」の「記憶メディアへのデータの保存[データ書き込み(本体 メディア)]参照

以上で、セットアップタイプの切り替え時に必要な作業は終了です。

2.1.2「プリンター機械調整」の各種調整画面の操作性が良くなりました。

#### 画面の表示方法

「メンテナンスアプリケーション」画面で「メンテナンス」ボタンをクリック "拡張メニュー" "保守・ 調整 " "各種調整 " "プリンター機械調整 "

#### 「アームユニット1蛇行補正」画面

テストプリントの測定個所のイラストが表示されるようになりました。

(例)

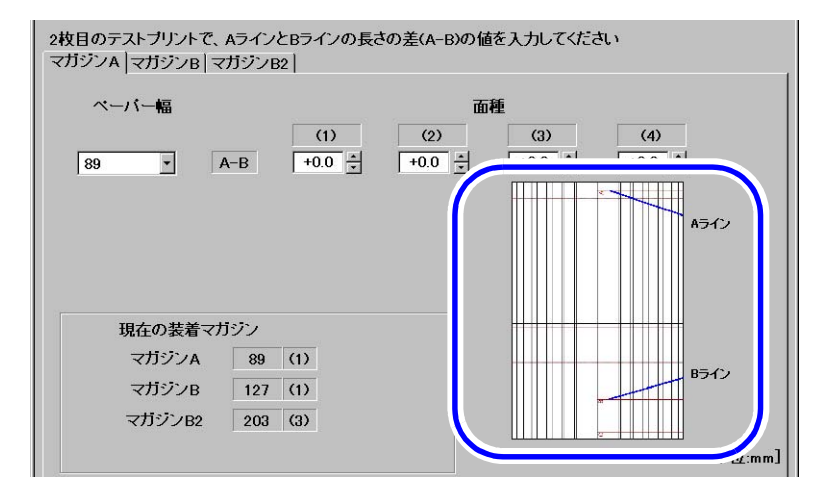

S5380-00-UM00V7

#### 「露光センター補正」画面

1. テストプリントの測定個所のイラストが表示されるようになりました。

2. テストプリントの寸法を入力すると、自動で補正値を計算して表示されるようになりました。

(例)

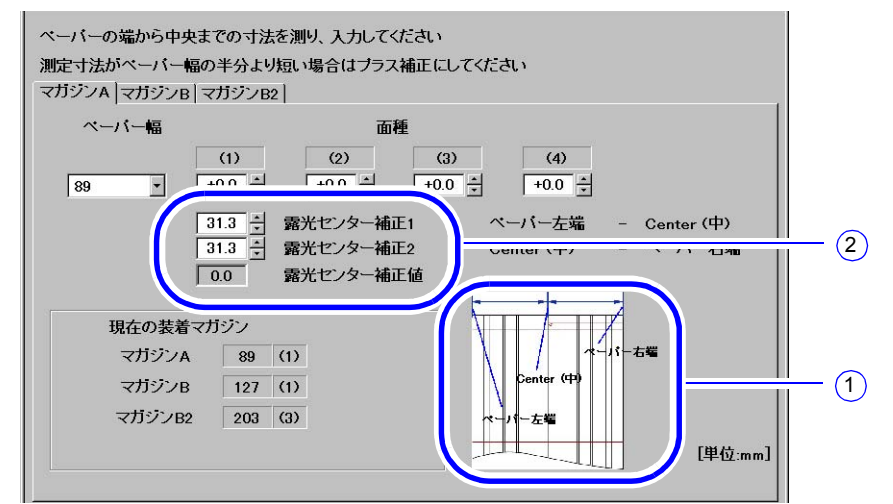

S5381-00-UM00V7

以下の手順で調整を行ってください。

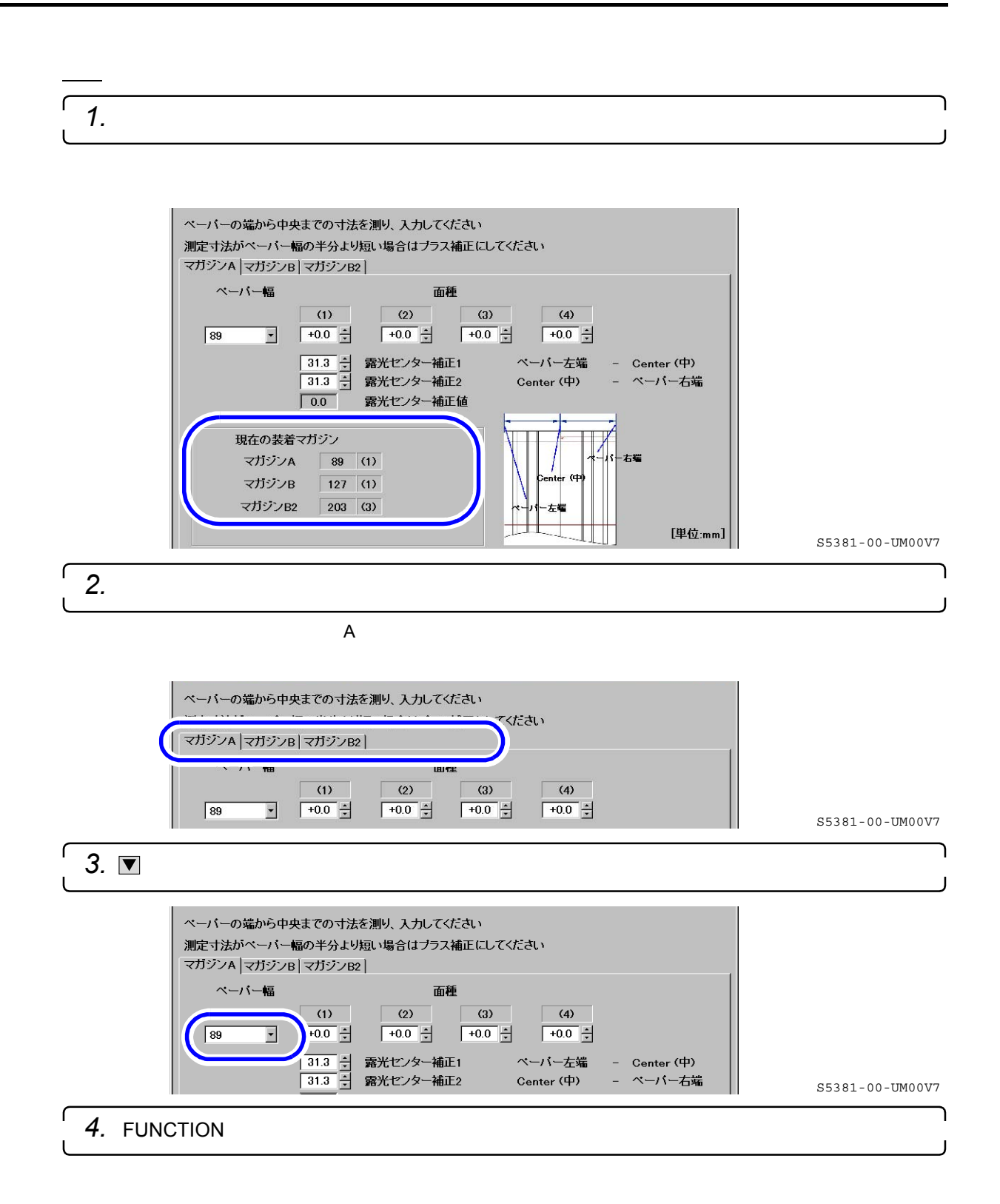

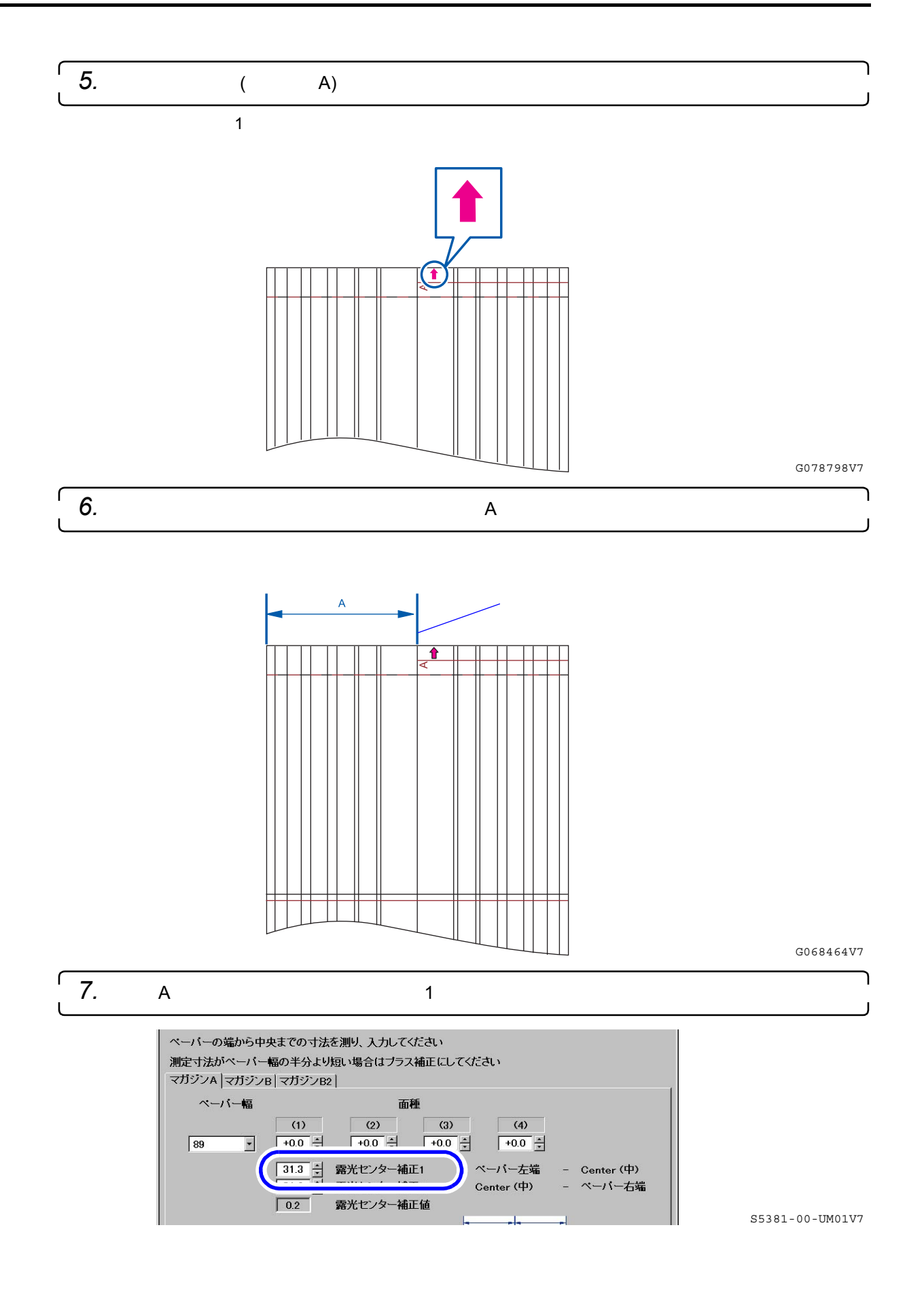

6

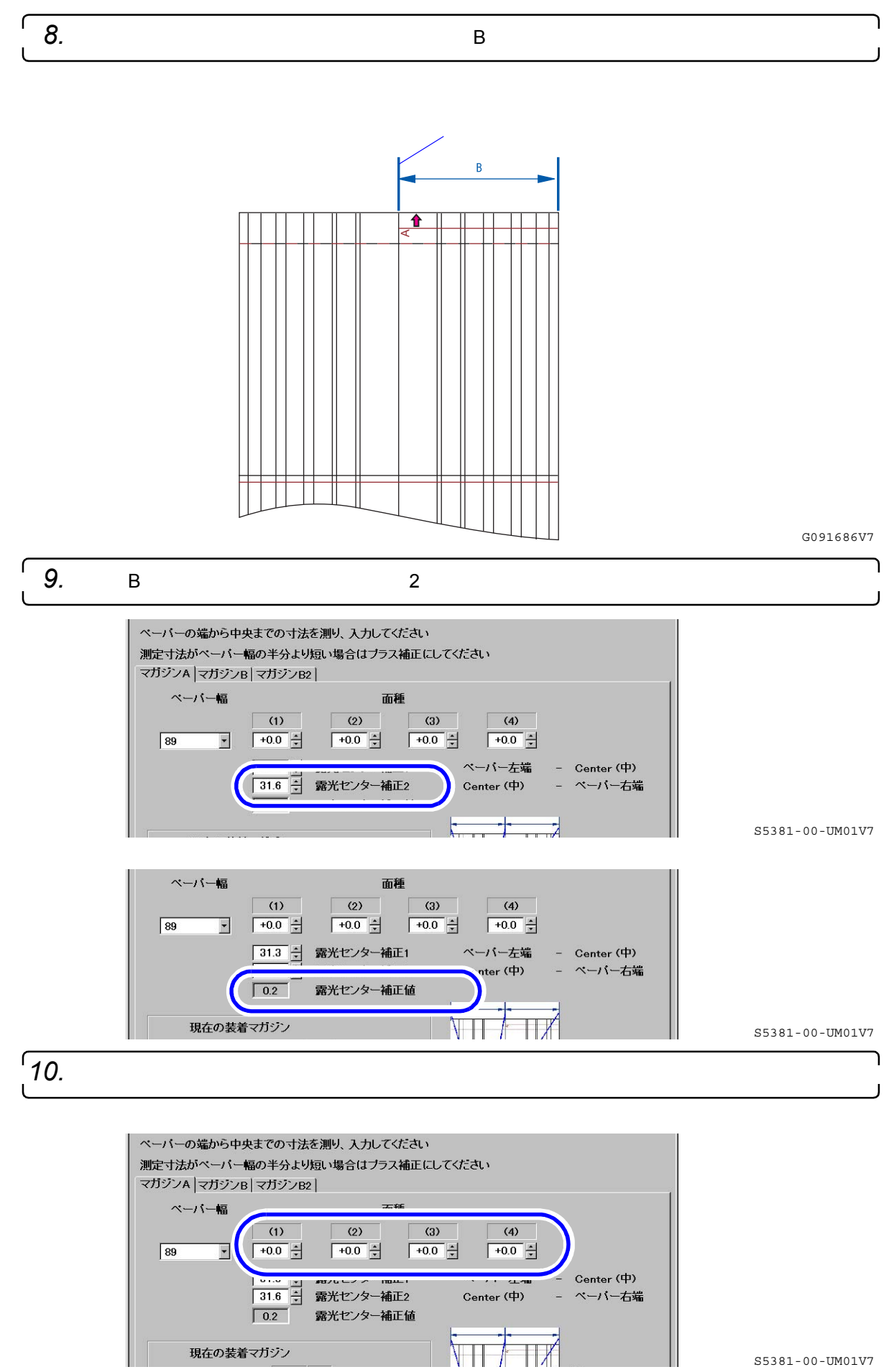

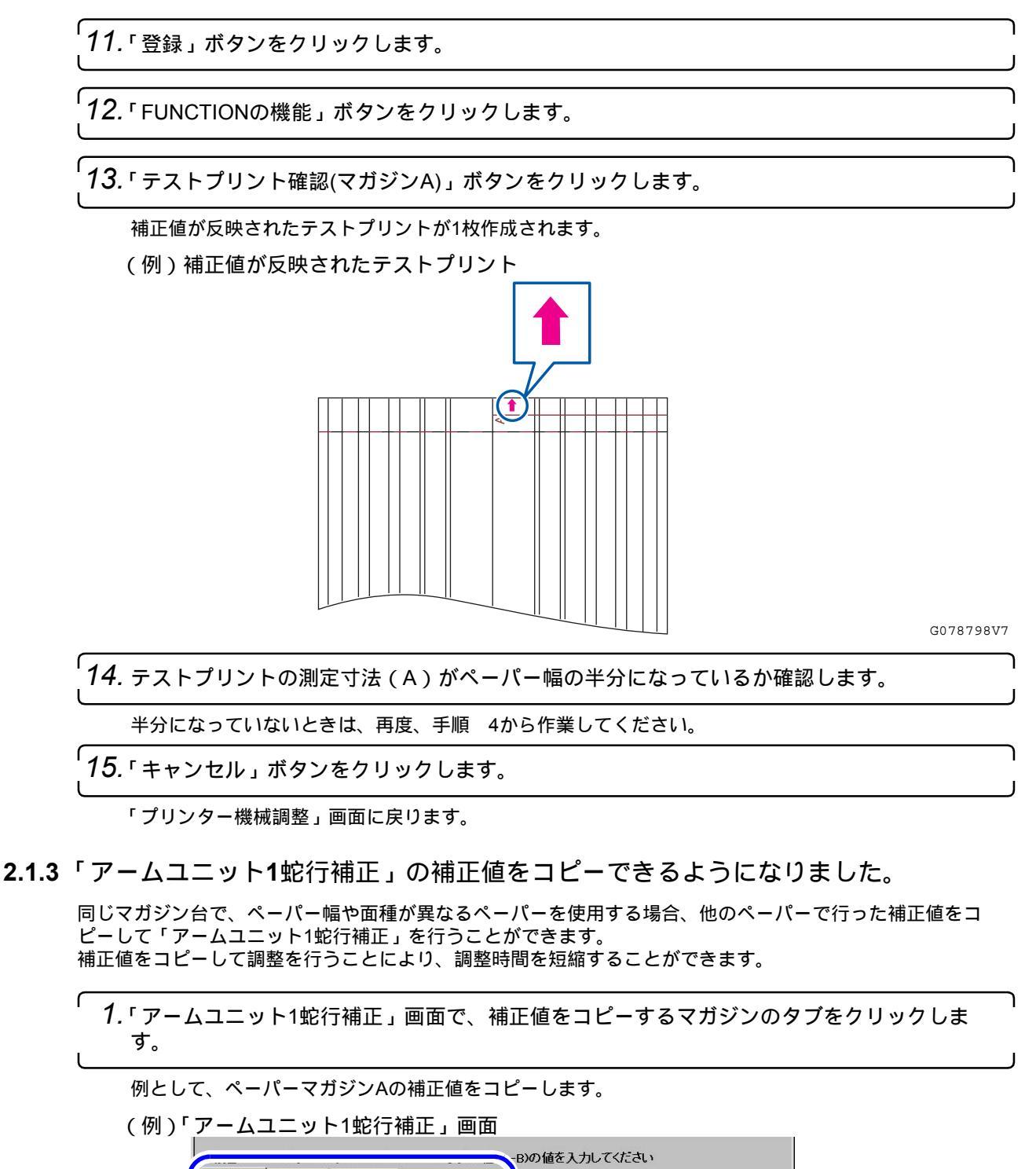

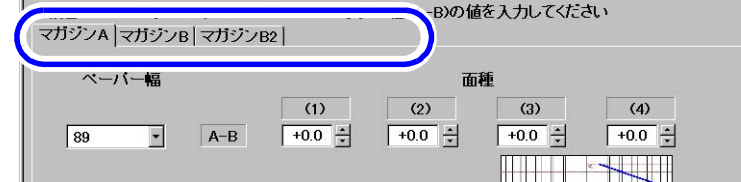

S5380-00-UM00V7

| 2「FUNCTIONの機能」をクリックします                                                                                                    | )               |
|----------------------------------------------------------------------------------------------------|-----------------|
| (例)「アームユニット1蛇行補正」画面<br>現在の装着マガジン<br>マガジンA 89 (1)<br>マガジンB 127 (1)<br>マガジンB2 203 (3)                                                                                                    | J               |
| FUNCTIONの機能     キャンセル     登録                                                                                                    | S5380-00-UM00V7 |
| 「 <b>3.</b> 「補正値コピー (マガジンA)」ボタンをクリックします。                                                                                                    | ۱               |
| ∫ <i>4.</i> コピー元の「ペーパー幅」、「面種」を選択します。                                                                                                    | )<br>I          |
| 送が、した、マーバーの アームユニター「1521」100 mm 正 値が、夜水とれたより。                                                                                                    |                 |
| 89         Г         Г         Г         203         Г         Г         Г           102         Г         Г         Г         210         Г         Г         Г                               | S5380-01-UM00V7 |
| 「 5. 補正値をコピーしたいペーパーの「ペーパー幅」、「面種」の □( チェッ<br>」 リックします。                                                                                                    | ックボックス)をク<br>・  |
| <ul> <li>参考</li> <li>・補正値をコピーするペーパーは、一度に複数選択することができます。<br/>「全て選択」ボタンをクリックすると、すべてのペーパーが選択されます。</li> <li>(例)「ペーパー幅」が127mm、「面種」が(1)のペーパーにコピー<br/>コピー元<br/>ペーパー幅 89 ■ 面種 (1) ■ 補正値 +0.0</li> </ul> |                 |
| $ \begin{array}{c ccccccccccccccccccccccccccccccccccc$                                                                                                    | S5380-01-UM01V7 |
| <b>6.</b> 「登録」ボタンをクリックします。                                                                                                    | )               |

「コピー元」で選択したペーパーの「アームユニット1蛇行補正」の補正値が手順 5で選択した各ペー パーの補正値として登録されます。

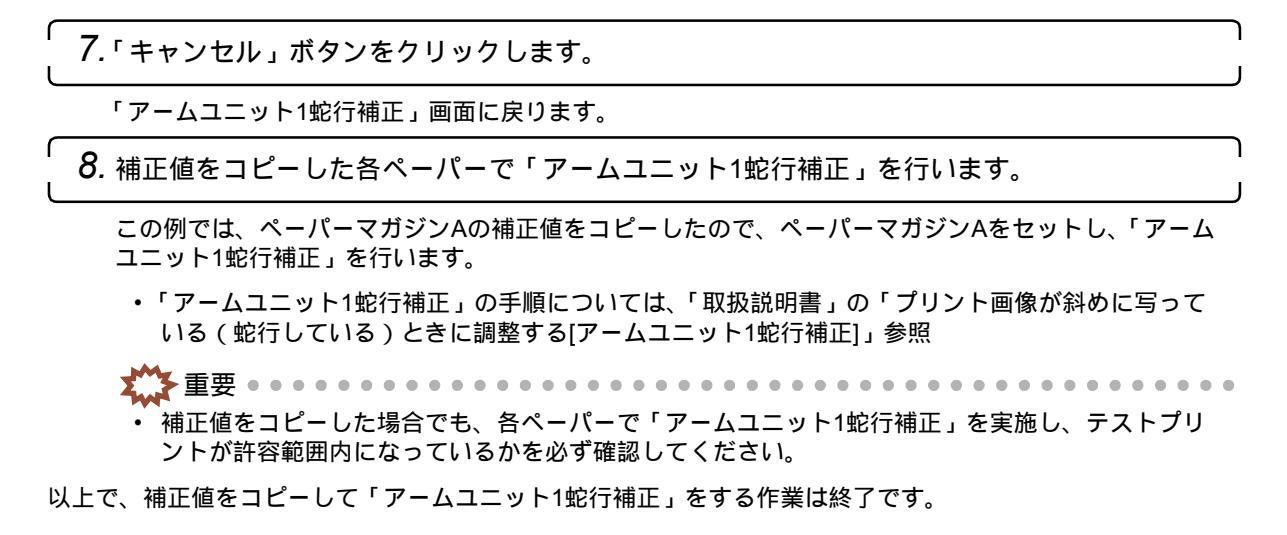

2.1.4 メンテナンスアプリケーションからセットアップ実行時に表示される「エラー /お 知らせ」画面から「HELP」を参照できるようになりました。

メンテナンスアプリケーションからセットアップを行ったとき、以下のような「エラー /お知らせ」画面が表示 される場合があります。

(例)「エラー/お知らせ」画面(エラーの表示内容)

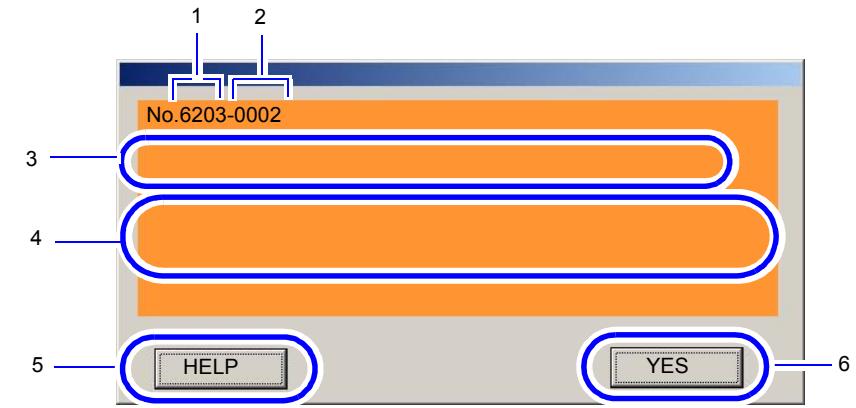

G091731V7

以下の表の番号は、画面中の番号に対応しています。

| 番号 | 名称                | 内容                                                                                                    |
|----|-------------------|----------------------------------------------------------------------------------------------------|
| 1  | エラー /お知らせナン<br>バー | エラー /お知らせのナンバーです。本マニュアルでは、このナンバーごと<br>に処置方法を記載しています。                                                      |
| 2  | サブナンバー            | エラー /お知らせによっては、「エラー /お知らせナンバー」に続いて4桁<br>の「サブナンバー」が表示されます。サービスマンが使用するナンバー<br>なので、本マニュアルでは詳細を記載していません。      |
| 3  | メッセージ内容           | メッセージの内容を表示しています。                                                                                         |
| 4  | 対処方法の概略           | 対処方法の概略を表示しています。<br>具体的な対処方法は、それぞれの「エラー/お知らせナンバー」を手がか<br>りに2章「お知らせ表示の処置方法」または3章「エラー表示の処置方法」<br>を確認してください。 |
| 5  | 「HELP」ボタン         | このボタンをクリックすると、処置方法についてのガイドが表示されます。                                                                        |
| 6  | 操作ボタン             | このボタンをクリックすると、表示されているエラー /お知らせが解除されます。<br>発生しているエラー /お知らせの種類によっては、ボタンの表示が「NO」<br>になる場合があります。              |

2.1.5「終業点検」画面で、プログラムタイマー設定の変更の確認を行うとき、設定され ている処理薬液の温度調節を開始する曜日と時刻が表示されるようになりました。

プログラムタイマー設定の変更を確認する手順で、処理薬液の温度調整の開始時刻が設定されている場合は、 「終業点検」画面に以下のように処理薬液の温度調整を開始する曜日と時刻が表示されます。

| (例)「終業点検」画                                 | 面                                                                    |                  |
|--------------------------------------------|----------------------------------------------------------------------|------------------|
| プログラムタイマー設定<br>自動洗浄<br>プロセサー終業点検<br>ジステム終了 | ブログラムタイマー、またはオートセットアップの設定を変更しますか?       タイマーON       水曜日       08:00 |                  |
|                                            |                                                                      | S5305-00-UM05FV7 |

2.2 品質向上項目一覧

| 番号 | 項目                            |
|----|-------------------------------|
| 1  | ☞「 ハイライト部の白とびが抑制されるようになりました。」 |
| 2  | ☞「白から黒への色の変化がなめらかになりました。」     |

## 2.2.1 ハイライト部の白とびが抑制されるようになりました。

「機能選択」画面の「セットアップタイプ」で設定します。 以下の例は、セットアップタイプ切り替え時に、特に画質が変更になる条件のプリントについて、画質の変化 をわかりやすく表現したイメージ画像です。

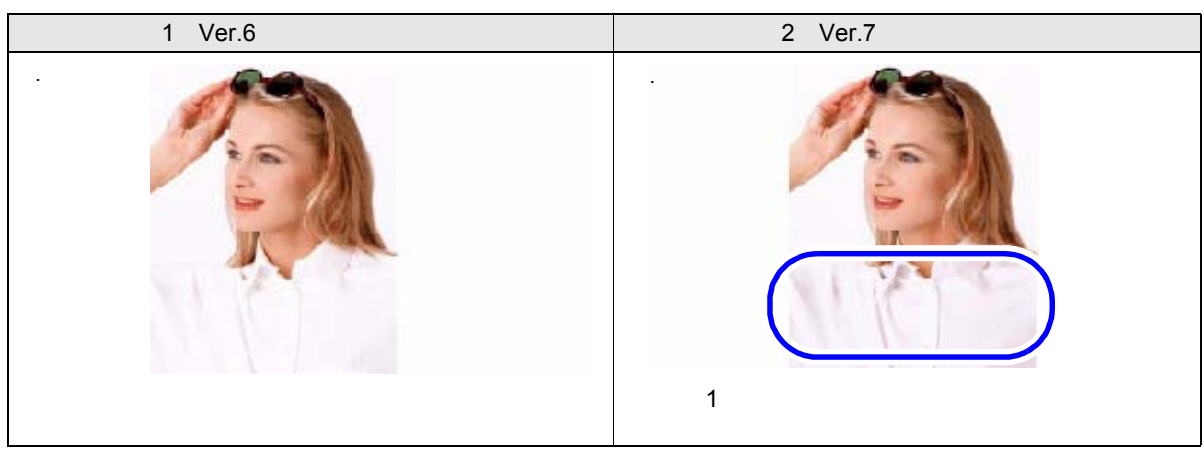

2.2.2 白から黒への色の変化がなめらかになりました。

「機能選択」画面の「セットアップタイプ」で設定します。 以下の例は、セットアップタイプ切り替え時に、特に画質が変更になる条件のプリントについて、画質の変化 をわかりやすく表現したイメージ画像です。

| タイプ1(Ver.6までのバージョンの画質) | タイプ2 ( Ver.7で追加になった画質 )  |
|------------------------|--------------------------|
|                        |                          |
|                        |                          |
|                        |                          |
|                        |                          |
|                        |                          |
|                        |                          |
|                        |                          |
|                        | 「タイプ1」より白から黒への色の変化がなめらかに |
|                        | なります。                    |